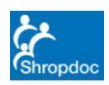

Page 1 of 8

#### What are Special Patient Notes in Adastra Web Access?

Special Patient Notes (SPN) in Adastra Web Access are notes that can be attached to a new or existing patient to alert or highlight any specific care requirements, long term care plans or any other item of useful information for the patient. They will show up in the main Adastra v3 system when the patient contacts the service via 111 or directly.

#### How to access Adastra Web Access

Use your internet browser to go to the following site: https://shropdoc.advhc.net/awa/ It may be worth saving this link to your desktop.

Enter surgery Username and Password in below fields (please contact Huma Abdullah, Sebastian Littlefair or the Team Leader on 01743 454900 if you have forgotten your login details or are locked out).

| Login                      |                                                  |
|----------------------------|--------------------------------------------------|
| Username:<br>Password:     |                                                  |
|                            | Login                                            |
| Computer Misuse Act 1990 - | Unauthorised access to this system is an offence |

To add a new flagging note or edit a current note - click on Note Edit

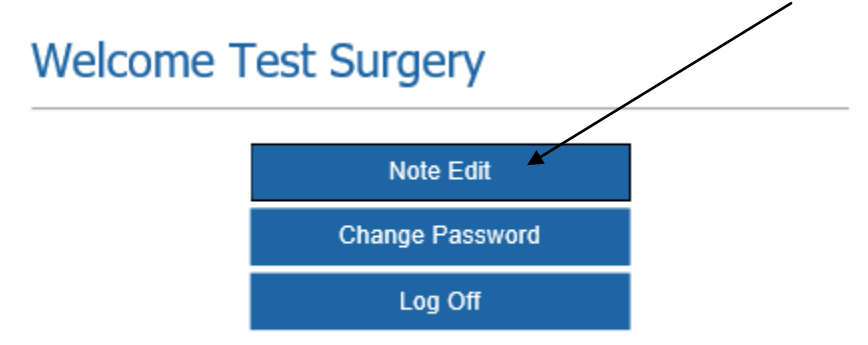

| Created      | August 2012 | Version Number  | 5           |
|--------------|-------------|-----------------|-------------|
| Last Updated | April 2020  | Next Review Due | April 2021  |
| Documei      | nt Owner    | Head of C       | ) perations |

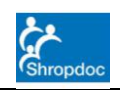

SWI-A3029

Special Patient Notes (Flagging) – Surgery Guide

Page 2 of 8

The next screen shows the list of all your patients currently flagged. Patients in red have passed their review date

|        |          | Note S                          | Search Criteria                                                             |                               |            |            | [                 | N                                   | tain Page                                      |
|--------|----------|---------------------------------|-----------------------------------------------------------------------------|-------------------------------|------------|------------|-------------------|-------------------------------------|------------------------------------------------|
|        |          | For<br>Sur<br>Pos<br>Pho<br>NHS | ename<br>name<br>tcode<br>ne<br>5 Number                                    | Date Of Bi     Provider Group | Test Surge | OAge Range | 2                 | Ad<br>Show hidde<br>hidden patients | d New Note<br>n notes (includes<br>)<br>Search |
|        |          |                                 |                                                                             | NUC                           | Data Of    | Poviow     |                   |                                     | I                                              |
| Access | Forename | <u>Surname</u>                  | <u>Address</u>                                                              | Number                        | Birth      | Date       | Edit Date         | <u>Provider</u>                     | Template name                                  |
| Access | Helen    | Tester                          | Stiperstones Inn Stiperstones, Snailbeach, Shrewsbury Shropshire SY5<br>0LZ |                               | 02/02/2004 | 29/08/2012 | 29/08/12<br>16:33 | Test,<br>Doctor                     | Basic Note, pre-determined managemen<br>plan   |
| Access | George   | Test                            | Glendale Seifton Craven Arms Shropshire SY7 9BY                             |                               | 01/01/2001 | 28/05/2013 | 28/11/12<br>22:32 | Test,<br>Doctor                     | Basic Note, pre-determined managemen<br>plan   |
| Access | Base     | Test                            | Shropshire Doctors Co Operative Ltd 3 Longbow Close Shrewsbury              |                               | 08/08/1988 | 29/07/2013 | 29/01/13          | Test,                               | Palliative care, pre-determined                |

#### FLAGGING A NEW PATIENT

To flag, a new patient click on **Add New Note** then enter the demographics in the search criteria \*TIP – only use one demographic such as date of birth

| Search Criter | ia |                             | Main Pag           |
|---------------|----|-----------------------------|--------------------|
|               |    |                             | Notes Lis          |
| Date of Birth |    |                             | Add Patie          |
| NHS Number    |    | ]                           |                    |
| Forename      |    | Provider Group Test Surgery | Show hidden patien |
| Surname       |    |                             | Search             |
| Postcode      |    |                             | ocurci             |

Select the patient and ensure all compulsory fields (marked with an asterisk) are filled in.

| Created      | August 2012 | Version Number  | 5           |
|--------------|-------------|-----------------|-------------|
| Last Updated | April 2020  | Next Review Due | April 2021  |
| Documei      | nt Owner    | Head of C       | ) perations |

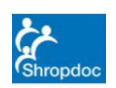

Page 3 of 8

Fill in the patient demographics and the information of the flagging note. Scroll down and change review date if appropriate  $\searrow$ 

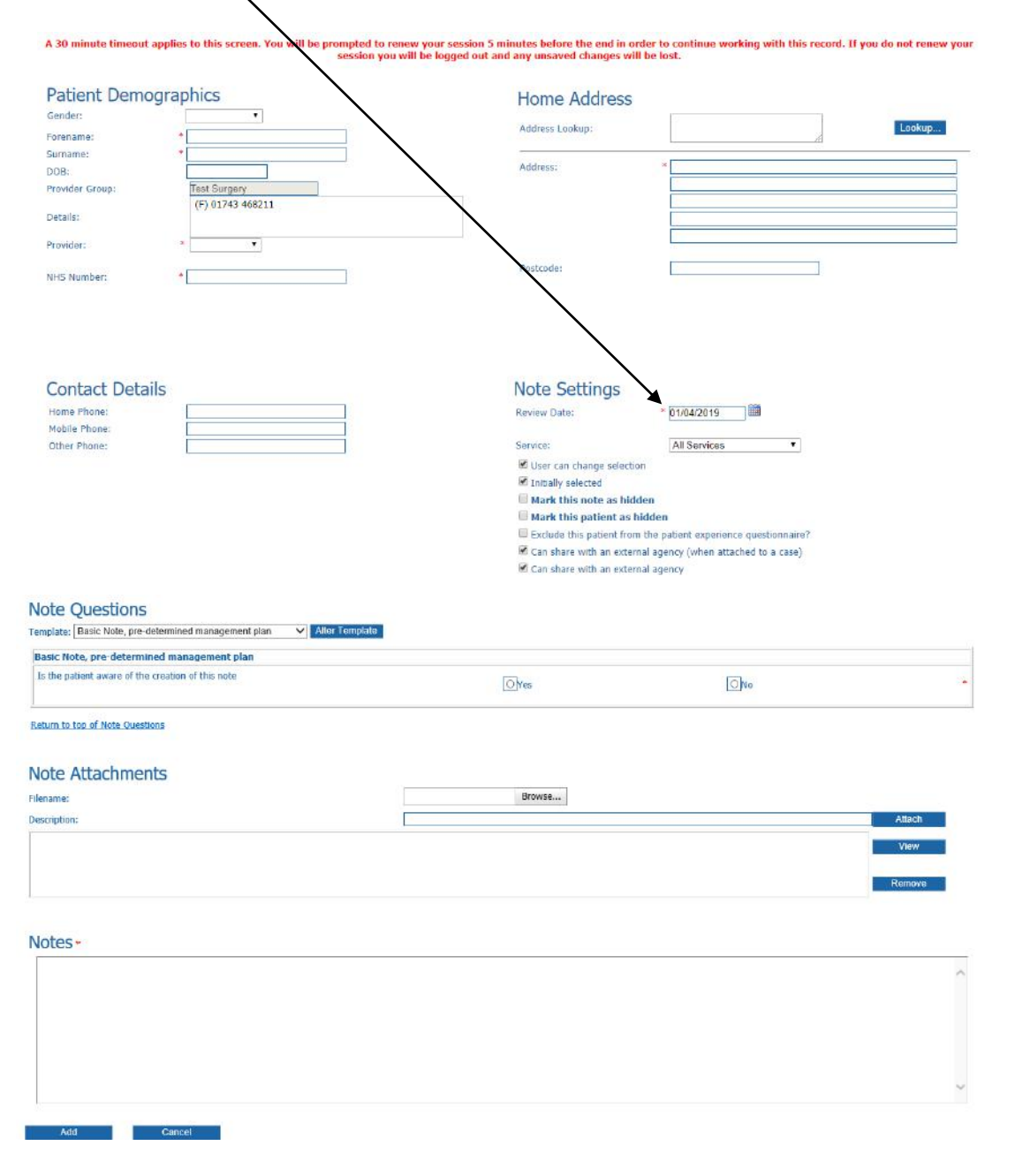

CreatedAugust 2012Version Number5Last UpdatedApril 2020Next Review DueApril 2021Document OwnerHead of Operations

Issued on authority of Council by the Management Representative

Unless viewed directly on-screen, the validity, currency or authority of this document are not guaranteed

|           | Shropdoc                                         |
|-----------|--------------------------------------------------|
| SWI-A3029 | Special Patient Notes (Flagging) – Surgery Guide |
|           | Page 4 of 8                                      |

2

Both the **'Can share with an external agency (when attached to a case)' and 'Can share with an external agency'** boxes are ticked by default. Please <u>do not</u> un-tick these boxes; otherwise, providers such as 111 will not be able to see the notes.

| Contact Details              |    |              | Note Settings                   |                                   |
|------------------------------|----|--------------|---------------------------------|-----------------------------------|
|                              | [] | $\backslash$ | Note Settings                   | * 04/04/0040                      |
| Home Phone:<br>Mabila Phone: |    | $\backslash$ | Review Date:                    | * 01/04/2019                      |
| Other Phone:                 |    | $\backslash$ | Service:                        | All Services 🔹                    |
|                              |    | $\backslash$ | Viser can change selection      |                                   |
|                              |    | $\backslash$ | ✓ Initially selected            |                                   |
|                              |    | $\backslash$ | Mark this note as hidden        |                                   |
|                              |    | $\backslash$ | Mark this patient as hidde      | en                                |
|                              |    | $\backslash$ | Exclude this patient from the   | patient experience questionnaire? |
|                              |    | 4            | 🗹 Can share with an external ag | gency (when attached to a case)   |
|                              |    |              | Can share with an external ag   | gency                             |
|                              |    |              |                                 |                                   |

Before completing the flag **you have to select** whether the patient is aware of this note or not. If you are unsure ask the person who added the flagging note or select **'No'**.

Never select '**Yes**' if you are unsure.

| Note Questions                                                       |      |     |   |  |  |  |  |  |
|----------------------------------------------------------------------|------|-----|---|--|--|--|--|--|
| emplate: Basic Note, pre-determined management plan 🗸 Alter Template |      |     |   |  |  |  |  |  |
| Basic Note, pre-determined management plan                           |      |     |   |  |  |  |  |  |
| Is the patient aware of the creation of this note                    | Oyes | ONO | • |  |  |  |  |  |

| Created      | August 2012 | Version Number  | 5           |  |
|--------------|-------------|-----------------|-------------|--|
| Last Updated | April 2020  | Next Review Due | April 2021  |  |
| Documer      | nt Owner    | Head of C       | ) perations |  |

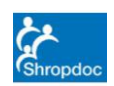

Page 5 of 8

Click on **Alter Template** and select template relevant to the patient.

Some of the templates will give you an additional set of questions - these are optional but may provide helpful information for Shropdoc clinicians.

| Note (    | Violent risk-risk to HCP, existing management plan                                                             | • | •••   |          | •. |
|-----------|----------------------------------------------------------------------------------------------------|---|-------|----------|----|
| Template: | Basic Note, pre-determined management plan<br>Palliative care, pre-determined management plan                  | : | Alter | Template | •  |
| Basic No  | Addiction, pre-determined management plan<br>Legacy Child at Risk, existing management plan<br>High risk adult |   |       |          |    |

Then click **Update** to save the patients information in the system.

#### EDITING OR REMOVING CURRENT NOTES

To edit/update current flagging notes - see list below for all your patients currently flagged. Select Access to update the flagging notes.

| Are  | ess | Forename | <u>Surname</u> | Address                                                                              | <u>NHS</u><br>Number | <u>Date Of</u><br><u>Birth</u> | <u>Review</u><br>Date | <u>Edit Date</u>  | <u>Provider</u> | <u>Template name</u>                               |
|------|-----|----------|----------------|--------------------------------------------------------------------------------------|----------------------|--------------------------------|-----------------------|-------------------|-----------------|----------------------------------------------------|
| Acce | 255 | Helen    | Tester         | Stiperstones Inn Stiperstones, Snailbeach, Shrewsbury Shropshire SY5<br>0LZ          |                      | 02/02/2004                     | 29/08/2012            | 29/08/12<br>16:33 | Test,<br>Doctor | Basic Note, pre-determined management<br>plan      |
| Acce | 255 | George   | Test           | Glendale Seifton Craven Arms Shropshire SY7 9BY                                      |                      | 01/01/2001                     | 28/05/2013            | 28/11/12<br>22:32 | Test,<br>Doctor | Basic Note, pre-determined management plan         |
| Acce | 255 | Base     | Test           | Shropshire Doctors Co Operative Ltd 3 Longbow Close Shrewsbury<br>Shropshire SY1 3GZ |                      | 08/08/1988                     | 29/07/2013            | 29/01/13<br>16:46 | Test,<br>Doctor | Palliative care, pre-determined<br>management plan |
| Acce | 255 | Test     | Test           | Shropshire Doctors Co Operative Ltd 3 Longbow Close Shrewsbury<br>Shropshire SY1 3GZ | 0000000000           | 01/01/1900                     | 30/11/2013            | 21/10/13<br>13:33 | Test,<br>Doctor | Basic Note, pre-determined management<br>plan      |

| Created      | August 2012 | Version Number  | 5           |  |
|--------------|-------------|-----------------|-------------|--|
| Last Updated | April 2020  | Next Review Due | April 2021  |  |
| Documei      | nt Owner    | Head of C       | ) perations |  |

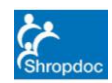

Page 6 of 8

To remove a flagging Access the patients notes and use the Note Settings box.

If the notes are no longer needed but the patient remains on your list click "Mark this note as hidden" and update

If the patient has deceased click "Mark this patient as hidden"

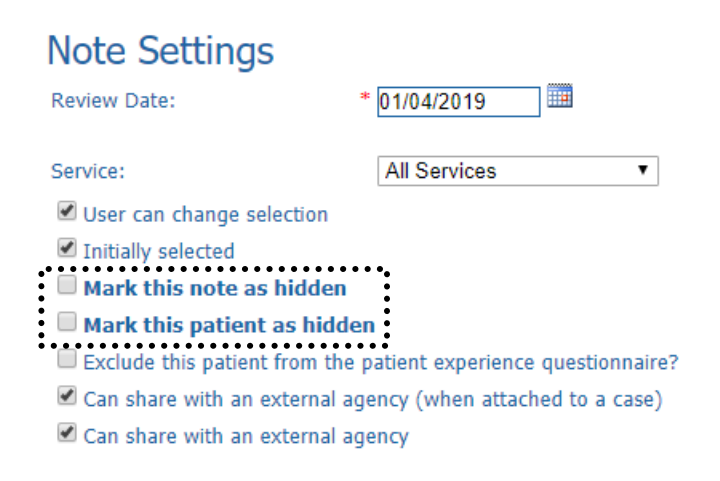

Before removing the flag **you have to select** whether the patient is aware of this note or not. If you are unsure ask the person who added the flagging note or select **'No'**.

Never select 'Yes' if you are unsure.

| Note Questions                                                         |      |           |  |
|------------------------------------------------------------------------|------|-----------|--|
| Template: Basic Note, pre-determined management plan    Alter Template |      |           |  |
| Basic Note, pre-determined management plan                             |      |           |  |
| Is the patient aware of the creation of this note                      | Oyes | <b>No</b> |  |

Then click **Update** to save the patients information in the system.

| Created      | August 2012 | Version Number     | 5          |
|--------------|-------------|--------------------|------------|
| Last Updated | April 2020  | Next Review Due    | April 2021 |
| Documer      | nt Owner    | Head of Operations |            |

Issued on authority of Council by the Management Representative

Unless viewed directly on-screen, the validity, currency or authority of this document are not guaranteed

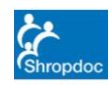

Page 7 of 8

## DOCUMENT CONTROL

# **Document Storage**

**Location:** All current controlled documents can be view via the Shropdoc Hub. A master signed copy of this document is held by the Document Controller.

## **Version Control Log**

| Version | Date    | Author      | Description of Changes                       |
|---------|---------|-------------|----------------------------------------------|
| 1       | 8/2012  | Emmanuel Le | Document created                             |
|         |         | Goff        |                                              |
| 2       | 11/2013 | Emmanuel Le |                                              |
|         |         | Goff        |                                              |
| 3       | 12/2016 | Sebastian   | Updated for new version of Adastra           |
|         |         | Littlefair  |                                              |
| 4       | 08/2018 | Sebastian   | Updated to show share with external agency   |
|         |         | Littlefair  | function                                     |
| 5       | 02/2019 | Sebastian   | Updated to advise that sharing with external |
|         |         | Littlefair  | agency boxes are now ticked by default       |

# Approval

| Version | Name                | Position              | Signature | Approved<br>Date |
|---------|---------------------|-----------------------|-----------|------------------|
| 1       | Emmanuel Le<br>Goff | Operations<br>Manager | Stoff     | 8/2012           |
| 2       |                     |                       |           |                  |
|         |                     |                       |           |                  |

## **Related Documents**

| Document Name |  |  |
|---------------|--|--|
|               |  |  |
|               |  |  |
|               |  |  |

## Glossary

| Decerintien |
|-------------|
| Description |
| Description |

| Created        | August 2012 | Version Number  | 5          |
|----------------|-------------|-----------------|------------|
| Last Updated   | April 2020  | Next Review Due | April 2021 |
| Document Owner |             | Head of Op      | perations  |

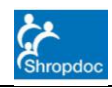

| S | W | V | <b> -</b> , | A | 3 | 0 | 2 | ĉ |
|---|---|---|-------------|---|---|---|---|---|
|   |   |   |             |   |   |   |   |   |

# Special Patient Notes (Flagging) – Surgery Guide Page 8 of 8

| Created      | August 2012 | Version Number  | 5          |
|--------------|-------------|-----------------|------------|
| Last Updated | April 2020  | Next Review Due | April 2021 |
| Documei      | nt Owner    | Head of C       | Operations |